## 1. サイトメンバーズに新規入会のお客様

ご契約のスマートフォン、タブレットから浦和レッズオフィシャルサイト 『サイトメンバーズ』https://sp.urawa-reds.co.jp/に進み会員登録をお願い致します。 ※下記4.の確認用メールはsite-info@urawa-reds.co.jpから送信されます。 また、迷惑メールブロック設定解除または@urawa-reds.co.jpドメイン指定受信をお願いします。

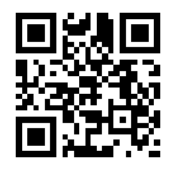

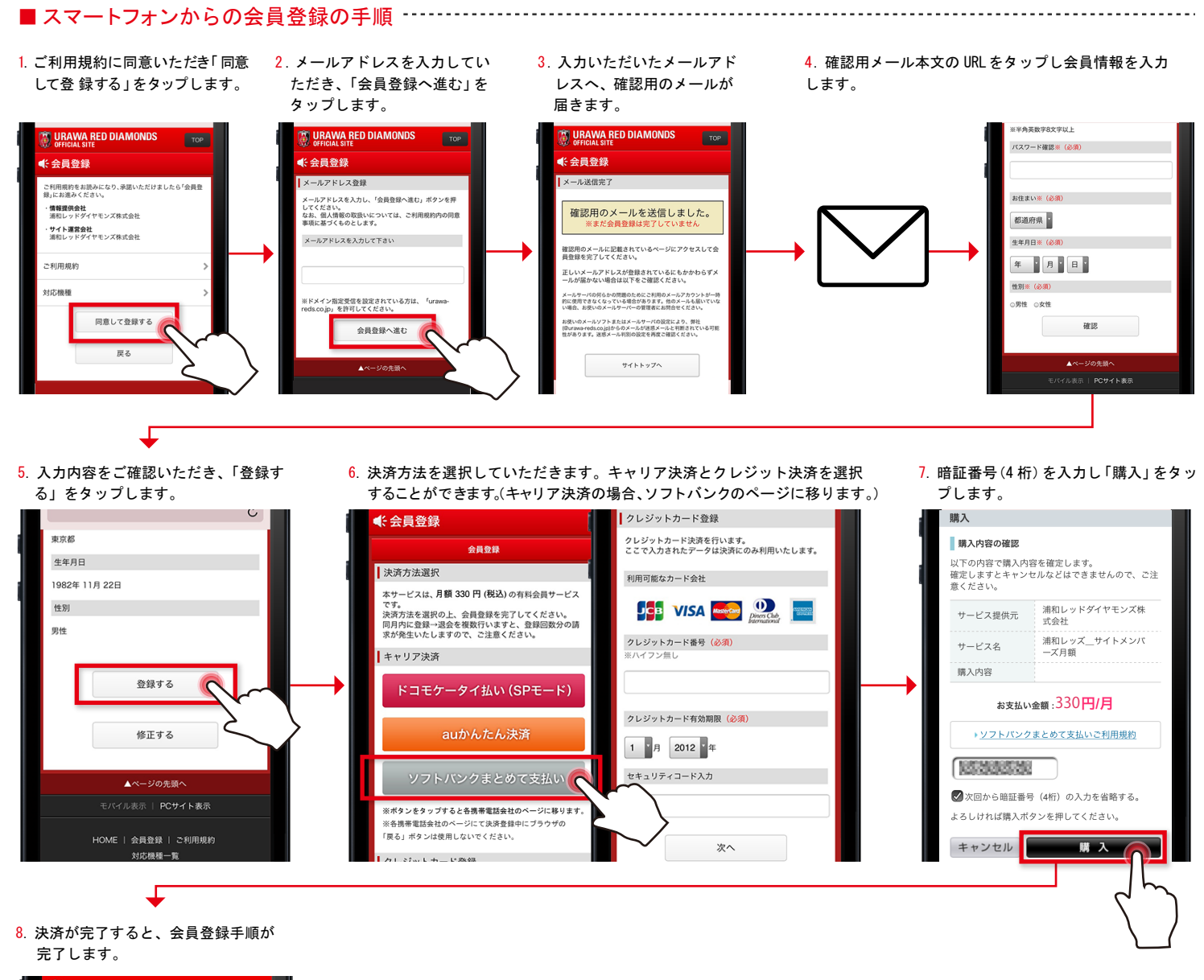

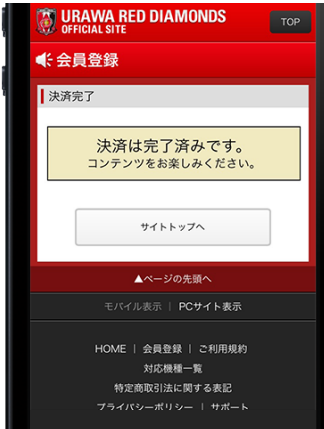

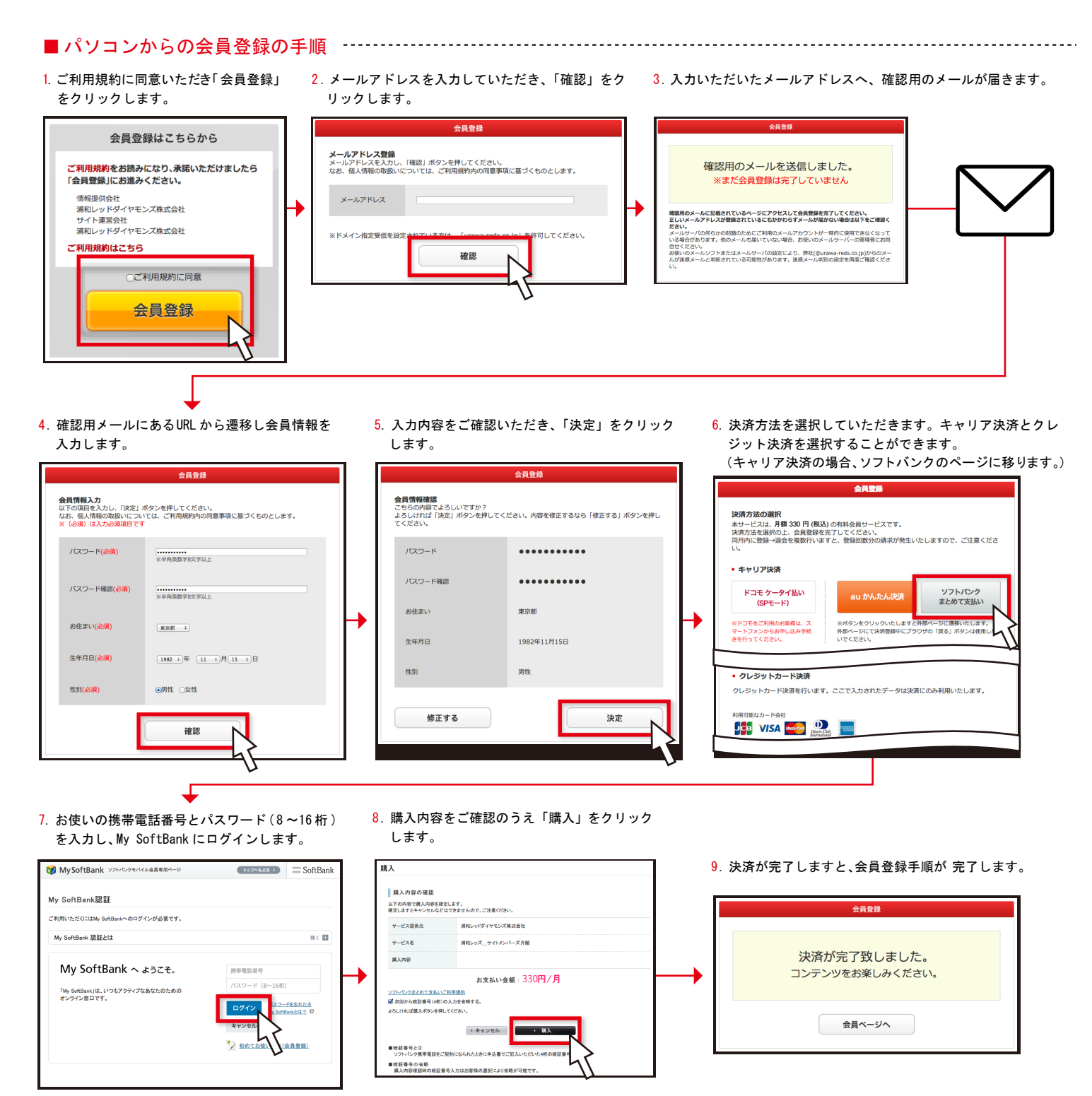

サイトメンバーズのキャリア決済は自動更新となり、退会手続きをされるまで毎月お客様の設定されたお支払方法 にて自動で決済されます。

ご入会日から一ヶ月間のご利用分 330 円(税込)をお支払いいただきます。

翌月以降は入会日同日に当月分の利用料 330円(税込)を決済します。

会員期間はお手続きされた日から翌月同日の1日前までとなり、解約しない場合は、契約が自動更新されます。

例)
11月15日にご入会いただいた場合
初回決済:11月15日から1ヶ月間ご利用いただけます。
以降、毎月入会日(15日)に利用料を決済致します。
ご利用期間の例
1月3日に契約した場合は2月2日まで
1月31日に契約した場合は2月27日まで
1月31日(閏年)に契約した場合は2月28日まで

サイトメンバーズにご入会いただくと、パソコンや、スマートフォン、タブレットなど、最大3端末の インターネット端末でお楽しみいただけます。

(注:本サービスで会員登録された場合は、フィーチャーフォン(ガラケー)ではご覧いただけません。予めご了承下さい。)

\_\_\_\_\_

本件について、ご質問のある方は、下記ヘルプデスクまでお問い合わせください。

「浦和レッズオフィシャルサイト」ヘルプデスク

E-mail siteinfo@urawa-reds.co.jp